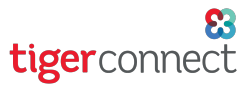

## **TigerConnect Physician Scheduling** Whiteboards for Schedulers

Whiteboards are static schedule views that are useful for proofing your schedule. To find Whiteboards, go to:

White Board > Whiteboards

| Settings | Scheduling | Reports | White Board  |
|----------|------------|---------|--------------|
|          |            |         | Whiteboards  |
|          |            |         | ICalendar Ex |

Scroll down to find different views to choose from. These views display your department's schedule differently. Click one of the options to open up a static schedule *viewonly* window.

| Whiteboards                                                                                                    |                                            |
|----------------------------------------------------------------------------------------------------|--------------------------------------------|
|                                                                                                    | Portrait Views                             |
| $\begin{split} & hh_{n-1} = \left\  ( \underline{h}_{n-1}^{(n)} - \  (\underline{h}_{n-1}^{(n)} - \  ($                                                                                                    | Complete Whiteboards A: (Jobs and DaysOff) |
| 148- HZ- HZ- HZ- HZ- HX-                                                                                                    | Jobs First                                 |
| $ \begin{matrix} \  \widehat{A} \widehat{B}_{n-1} & \cdots & \  \widehat{B} \widehat{B}_{n-1} & \cdots & \  \widehat{B}_{n-1} & \cdots & \  \widehat{B} \widehat{B}_{n-1} & \cdots & \  \widehat{B} \widehat{B}_{n-1} & \cdots & \  \widehat{B}$ | Provider First                             |
| in in the interview in the                                                                                                    | Multiple-Month View                        |
|                                                                                                    | Secure Messaging Enabled View              |
|                                                                                                    | Jobs Only Whiteboards                      |
|                                                                                                    | Jobs Only A                                |
|                                                                                                    | Monday Start                               |

**TIP:** We have found that most practices use the Jobs First, Multiple Month, and Monday Start views for proofing. Find the one that best fits how you proof schedules.

After choosing your option, you will see a calendar that looks similar to your regular schedule. Remember that this is a *view-only* window.

Click the print icon at the upper right corner to print out or create a PDF of your schedule. To convert the schedule into an Excel or Word document, click the Export button.

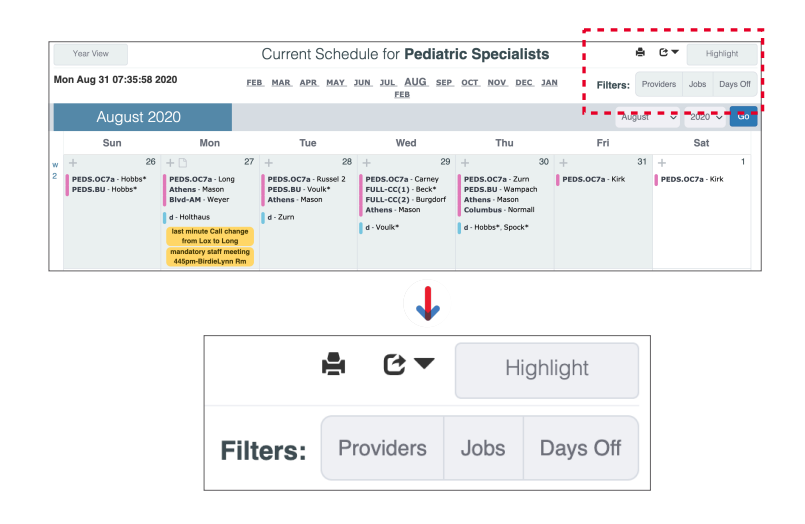

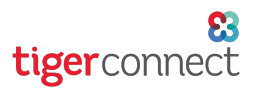

## **TigerConnect Physician Scheduling Whiteboards for Schedulers**

The **Highlight** button at the upper right corner will allow you display up to two provider's names in different colors. This is useful for finding someone to swap a shift. **Filters** are used to change your information displayed on the schedule by hiding specific provider's information, jobs, or days off. Click the checkboxes of the information you want displayed.

| · · · · · · · · · · · · · · · · · · ·                                                                              |         |                        |                      |                                                                   |                            |                      |               |                       |      |
|----------------------------------------------------------------------------------------------------|---------|------------------------|----------------------|-------------------------------------------------------------------|----------------------------|----------------------|---------------|-----------------------|------|
|                                                                                                    |         |                        |                      | Highlight                                                         |                            |                      |               |                       |      |
|                                                                                                    |         |                        | Filters:             | Providers                                                         | Jobs                       | Days C               | Dff           |                       |      |
|                                                                                                    |         | l                      |                      |                                                                   |                            |                      |               |                       |      |
| Highlight Providers                                                                                                |         |                        |                      | F                                                                 | ilter Pro                  | oviders              |               |                       |      |
| Choose the providers you would like to highlight from the drop down menus, and click "Apply". To stop highlighting |         |                        |                      | (                                                                 |                            | ct/Deselect          | All           |                       |      |
| click "Reset", and then click "Apply".                                                                             |         |                        |                      | Beck                                                              |                            |                      |               |                       |      |
|                                                                                                    |         |                        |                      |                                                                   |                            | Burgo                |               | rgaorteri             |      |
| Blue Holthaus - Andrew Holthaus ~<br>Orange Wupper* - Pam *Wupper ~                                                |         |                        |                      | <ul> <li>Weyer - Brian Weyer</li> <li>Camp - Josh Camp</li> </ul> |                            |                      |               |                       |      |
|                                                                                                    |         |                        |                      |                                                                   |                            |                      |               |                       |      |
|                                                                                                    |         |                        | Carney - Dawn Carney |                                                                   |                            |                      |               |                       |      |
|                                                                                                    |         |                        |                      |                                                                   |                            | Ericso               | on* - Cate *E | Fricson               |      |
| Apply Reset                                                                                                    |         |                        |                      |                                                                   | Hobb                       | Hobbs* - Will *Hobbs |               |                       |      |
|                                                                                                    |         |                        |                      |                                                                   | Holthaus - Andrew Holthaus |                      |               |                       |      |
| +                                                                                                    | 13      | +                      | 14                   | 4                                                                 | +                          |                      | 13            | +                     | 14   |
| PEDS.OC7a                                                                                                    | -       | PEDS.OC                | 2 <b>7a</b> - Weye   | r                                                                 |                            |                      |               |                       |      |
| Wupper*<br>PEDS.BU - V                                                                                             | Vupper* | v - Long<br>d - Holtha | aus                  |                                                                   |                            |                      |               | d - <mark>Holt</mark> | naus |
| v - Long<br>cme - Long                                                                                             |         |                        |                      |                                                                   |                            |                      |               |                       |      |

**IMPORTANT:** Highlights and Filters are global features that will remain on all of your scheduling windows unless you reset them. Keep this in mind if you use one of these tools and your schedule appears to be missing information, or if your highlights are still turned on.